## 配置世界地图区域

• 操作步骤

在Smartbi中不提供世界地图的JSON,需要用户手动将世界地图文件放在扩展包中,采用部署扩展包的方式部署到Smartbi后进行应用。下次用户更换War 包时,会直接加载扩展包,不需要再重新部署。

## 操作步骤

1、准备世界地图JSON文件:用户需要自行去网上下载世界地图的JSON文件。

2、下载地图扩展包 Map.ext ,使用压缩软件打开,将准备的地图文件复制到 Map.ext/vision/maps 目录下:

| Map.ext (评估版本)                                                                                                    |             |                                            | _              |          |
|----------------------------------------------------------------------------------------------------|-------------|--------------------------------------------|----------------|----------|
| 文件(F) 命令(C) 工具(S) 收藏夹(O) 选项(N) 帮助(H)                                                                                                    |             |                                            |                |          |
| Image: Specific bound bound bo | ( ) ( ) (   | (2) (1) (1) (1) (1) (1) (1) (1) (1) (1) (1 | 五式             |          |
| 个 👖 Map.ext\vision\maps - ZIP 压缩文件, 解包大小为                                                                                                    | 9 59,157 字节 |                                            |                | ~        |
| 名称                                                                                                    | 大小 压缩后;     | 大小 类型                                      | 个<br>修改时间      | CRC32    |
|                                                                                                    |             | 文件夹                                        |                |          |
| China.txt                                                                                                    | 58,434 3,   | 562 文本文档                                   | 2021/6/1 16:56 | D068F305 |
|                                                                                                    |             |                                            |                |          |
|                                                                                                    | 总           | 计 58,434 字节(1 个文件)                         |                | .:       |

3、按照 扩展包部署 的方法,部署扩展包Map.ext,并重启服务器。

| <b>,SMARTBI</b> 自助分析 |                              |                      |        |       | 12         | 城复知识库 | 修改登录密码 |
|----------------------|------------------------------|----------------------|--------|-------|------------|-------|--------|
|                      | 配置文件smartbi-config.xml存放位置:  |                      |        | 浏览    |            |       |        |
|                      | 将java.util.logging重定向到log4j: | ○是 ◎否                | 初始值(否) | 恢复初始值 |            |       |        |
|                      | 其它信息                         |                      |        |       |            |       |        |
|                      | 信息对话框默认标题:                   |                      |        |       |            |       |        |
|                      | 是否显示子菜单样式的选项:                | ○是 ◎否                | 初始值(否) | 恢复初始值 |            |       |        |
|                      | 扩展包                          |                      |        |       |            |       |        |
|                      | 扩展包存放路径:                     | ./ext                |        | 浏览    |            |       |        |
|                      | 上传扩展包文件:                     | C:\fakepath\Map.ext  |        | 选择 上传 |            |       |        |
|                      | 对象池                          |                      |        |       |            |       |        |
|                      | 图片生成对象最大激活个数:                | 10                   |        |       |            |       |        |
|                      | 图片生成对象初始化个数:                 | 0                    |        |       |            |       |        |
|                      | 业务库驱动                        |                      |        |       |            |       |        |
|                      | 业务库驱动类存放路径:                  | ./dynamicLibraryPath |        | 浏览    |            |       |        |
|                      |                              |                      |        |       |            |       |        |
|                      |                              |                      |        |       | 测试知识库连接(T) | 保存(S) | 注销(L)  |

## 4、服务器启动完成后,在界面右上角选择"系统监控"。

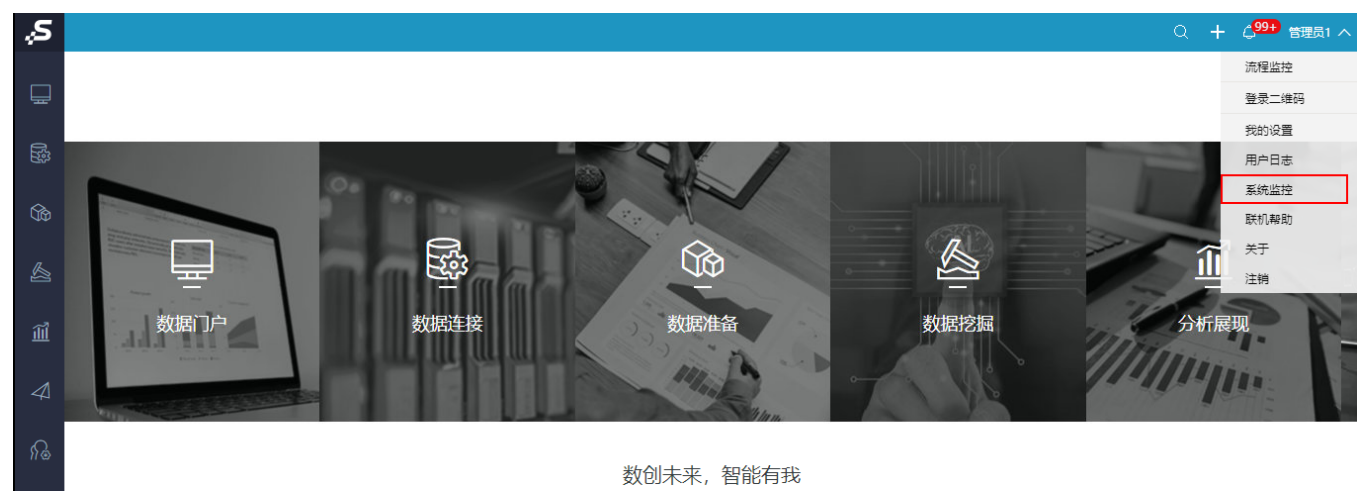

版本所有©2020 广州思迈特软件有限公司

在系统监控中选择 扩展包,在扩展包界面可看到刚才部署的Map.ext扩展包。

| <b>服务器:</b> 设道 | 量 加载顺 | 序名称                  | 别名                    | 描述                             | 版本  | ▲ 加載路径                                                                         | 原始路径                                                                              | 打包日期                   | 优先级              |
|----------------|-------|----------------------|-----------------------|--------------------------------|-----|--------------------------------------------------------------------------------|-----------------------------------------------------------------------------------|------------------------|------------------|
| 当前服务器          | 1     | ipadextension        | MobileExtension       | 移动设备扩展包,支持<br>IPAD,IPHONE与安卓设备 | 2.0 | D:/Smartbi/Tomcat/bin/exts-smartbi/smartbiEx<br>tension2891104565887506331.tmp | D:/Smartbi/Tomcat/webapps/smartbi/WEB-INF/<br>extensions/ipad.ext                 | 2021-05-28             | <sup>3</sup> 20  |
| 导出所有           | 2     | moblieportal         | 移动端界面                 |                                | 1.0 | D:/Smartbi/Tomcat/bin/exts-smartbi/smartbiEx<br>tension8000745167558979226.tmp | D:/Smartbi/Tomcat/webapps/smartbi/WEB-INF/<br>extensions/MobilePortal.ext         | 2021-05-28<br>18:32:37 | <sup>3</sup> 40  |
| 概述             | 3     | smartbiradar         | SmartbiRadar          | 雷达图                            | 1.0 | D:/Smartbi/Tomcat/bin/exts-smartbi/smartbiEx<br>tension6887655246097412027.tmp | D:/Smartbi/Tomcat/bin/ext/smartbiradar.ext                                        | 2012-12-25<br>11:03:26 | <sup>5</sup> 100 |
| 监视             | 4     | pictureplayer        | PicturePlayer         | 图片播放器                          | 1.0 | D:/Smartbi/Tomcat/bin/exts-smartbi/smartbiEx<br>tension5213717688477341337.tmp | D:/Smartbi/Tomcat/bin/ext/pictureplayer.ext                                       | 2019-03-25<br>17:14:38 | 5 100            |
| 线程             | 5     | map                  |                       |                                | 1.0 | D:/Smartbi/Tomcat/bin/exts-smartbi/smartbiEx<br>tension7877489054141729289.tmp | D:/Smartbi/Tomcat/bin/ext/Map.ext                                                 | 2021-06-02<br>14:35:29 | <sup>2</sup> 100 |
| 性能             | 6     | demo                 | Demo                  | Demo                           | 1.0 | D:/Smartbi/Tomcat/bin/exts-smartbi/smartbiEx<br>tension5491416188488498209.tmp | D:/Smartbi/Tomcat/bin/ext/demo.ext                                                |                        | 100              |
| 网络             | 7     | urlparameter         | URLParameterExtension | URL外部参数设置                      | 1.0 | D:/Smartbi/Tomcat/bin/exts-smartbi/smartbiEx<br>tension8368230903127417034.tmp | D:/Smartbi/Tomcat/webapps/smartbi/WEB-INF/<br>extensions/urlparameter.ext         | 2021-05-28<br>18:32:46 | <sup>3</sup> 100 |
| 日志             | 8     | systemchecker        | 系统检查器                 | 主要用于检查知识库与服务<br>器配置            | 1.0 | D:/Smartbi/Tomcat/bin/exts-smartbi/smartbiEx<br>tension5858293994471019655.tmp | D:/Smartbi/Tomcat/webapps/smartbi/WEB-INF/<br>extensions/SystemChecker.ext        | 2021-05-28<br>18:32:39 | <sup>3</sup> 100 |
| 会话             | 9     | smartbix             | SmartbiX              | 大数据分析套件                        | 1.0 | D:/Smartbi/Tomcat/bin/exts-smartbi/smartbiEx<br>tension3204917190502425711.tmp | D:/Smartbi/Tomcat/webapps/smartbi/WEB-INF/<br>extensions/smartbix.ext             | 2021-05-28<br>18:39:30 | <sup>3</sup> 100 |
| 缓存             | 10    | securitypatchext     | 安全漏洞修复补丁              | 用于紧急修复产品安全漏洞的补丁                | 1.0 | D:/Smartbi/Tomcat/bin/exts-smartbi/smartbiEx<br>tension6497201469076308809.tmp | D:/Smartbi/Tomcat/webapps/smartbi/WEB-INF/<br>extensions/SecurityPatchExt.ext     | 2021-05-28<br>18:32:54 | <sup>3</sup> 100 |
| 垃圾回收活动         | 11    | relationonlist       | 表关系列表显示               | 表关系视图支持列表显示                    | 1.0 | D:/Smartbi/Tomcat/bin/exts-smartbi/smartbiEx<br>tension9112347523660772013.tmp | D:/Smartbi/Tomcat/webapps/smartbi/WEB-INF/<br>extensions/RelationOnList.ext       | 2021-05-28<br>18:32:55 | <sup>3</sup> 100 |
| 堆打印            | 12    | process1000limitofin | 处理in语法1000限制的函数       | 处理in语法1000限制的函数                | 1.0 | D:/Smartbi/Tomcat/bin/exts-smartbi/smartbiEx<br>tension2710980837290818447.tmp | D:/Smartbi/Tomcat/webapps/smartbi/WEB-INF/<br>extensions/Process1000LimitOfIn.ext | 2021-05-28<br>18:32:55 | <sup>3</sup> 100 |
| 对象池            | 13    | parameterportlet     | ParameterPortlet      | 页面参数部件                         | 1.0 | D:/Smartbi/Tomcat/bin/exts-smartbi/smartbiEx<br>tension7243729897143421934.tmp | D:/Smartbi/Tomcat/webapps/smartbi/WEB-INF/<br>extensions/ParameterPortlet.ext     | 2021-05-28<br>18:32:45 | <sup>3</sup> 100 |
| 类查找            | 14    | insight              | Insight               | 透视分析                           | 1.0 | D:/Smartbi/Tomcat/bin/exts-smartbi/smartbiEx<br>tension2218008562807164541.tmp | D:/Smartbi/Tomcat/webapps/smartbi/WEB-INF/<br>extensions/Insight.ext              | 2021-05-28<br>18:32:39 | <sup>3</sup> 100 |
| 扩展包            | 15    | hotreport            | HotReport             | 报表热度扩展包                        | 1.0 | D:/Smartbi/Tomcat/bin/exts-smartbi/smartbiEx<br>tension3797528046116529897.tmp | D:/Smartbi/Tomcat/webapps/smartbi/WEB-INF/<br>extensions/HotReport.ext            | 2021-05-28<br>18:32:38 | <sup>3</sup> 100 |
| 所有字体           | 16    | excel2007exporter    | Excel2007Exporter     | 导出Excel2007                    | 1.0 | D:/Smartbi/Tomcat/bin/exts-smartbi/smartbiEx<br>tension7383833974647215634.tmp | D:/Smartbi/Tomcat/webapps/smartbi/WEB-INF/<br>extensions/excel2007exporter.ext    | 2021-05-28<br>18:32:45 | <sup>3</sup> 100 |
| wsdl地址         | 17    | dataimporter         | 数据录入                  |                                | 1.0 | D:/Smartbi/Tomcat/bin/exts-smartbi/smartbiEx<br>tension6314341474243576187.tmp | D:/Smartbi/Tomcat/webapps/smartbi/WEB-INF/<br>extensions/dataimporter.ext         | 2021-05-28<br>18:32:43 | <sup>3</sup> 100 |
| log4j信息        | 18    | dataauditing         | DataAuditing          | 数据填报审核                         | 1.0 | D:/Smartbi/Tomcat/bin/exts-smartbi/smartbiEx<br>tension3140359078619706679.tmp | D:/Smartbi/Tomcat/webapps/smartbi/WEB-INF/<br>extensions/DataAuditing.ext         | 2021-05-28 18:32:52    | <sup>3</sup> 100 |
| SQL监控          | 19    | combinedquery        | CombinedQuery         | 数据集定义与报表一体化的分析                 | 1.0 | D:/Smartbi/Tomcat/bin/exts-smartbi/smartbiEx<br>tension562742867530820589.tmp  | D:/Smartbi/Tomcat/webapps/smartbi/WEB-INF/<br>extensions/combinedquery.ext        | 2021-05-28             | <sup>3</sup> 100 |
| 安全补」           | 20    | cefactivexextension  | CefActiveXExtension   | CefSharp插件                     | 1.0 | D:/Smartbi/Tomcat/bin/exts-smartbi/smartbiEx<br>tension354520985315912458.tmp  | D:/Smartbi/Tomcat/webapps/smartbi/WEB-INF/<br>extensions/CefActiveXExtension.ext  | 2021-05-28             | <sup>3</sup> 100 |
| 実験監控           |       |                      |                       |                                |     | D. /C                                                                          | D. / C                                                                            | 2021 05 20             | •                |

## 5、在系统的快捷菜单中,选择 公共设置>地图区域 ,使用 地图编辑器 新建地图区域。

| Ş,S |                                  |                               |                                    | a +                            | ↓ <sup>99+)</sup> 管理员1 ~ |
|-----|----------------------------------|-------------------------------|------------------------------------|--------------------------------|--------------------------|
| Ē   | 发服务器上导出的资源,导入                    |                               |                                    |                                |                          |
|     | 日本                               | ✓ 清空缓存                        |                                    |                                |                          |
| ŝ   | 对知识库的数据进行备份,可<br>识库迁移。定期对知识库进行。  | 以用于知 清空系统缓存,包括数据缓存/操作<br>     | - 题                                |                                |                          |
| 4   | 更多工具 ~                           |                               |                                    |                                | 7                        |
| Ĩ   | 응 重建索引                           | □ 系统日志                        | Ug 系统检查                            | ▶ 地图编辑器                        |                          |
|     | 索引记录了系统中各资源之间<br>系,当资源的血统分析 / 影响 | 的关联关 记录系统的运行情况。如:启动信息<br>     | 检查系统的完整性和正确性,提示存在的问题以便对系统进行修复优     | 若系统目带的地图不能满足需求,则可以根据实际情况用系统目带的 |                          |
| ନ୍ତ | ◎ 湯ば工具集                          | 查看发布资源                        | 🔓 移动设备管理                           |                                |                          |
| ۲i  | 提供给运维人员的管理、查询<br>工具,如,系统检查、宏控制   | 、操作等    查看已经发布的可见报表资源。<br>··· | 对注册服务平台的移动设备的管理,<br>如:审核、启用、禁用等。可以 |                                |                          |
|     |                                  |                               |                                    |                                |                          |

6、在Geo地图区域上,右键选择"创建子区域(N)"。

| Ⅲ 倄 导航 🗉 地图区域 🗙 |         |            |                  |             |   |  | : 🗆     |
|-----------------|---------|------------|------------------|-------------|---|--|---------|
| ✓ ☐ Geo地图区域     |         | 1          |                  |             |   |  |         |
| > 😪 世界          | 修改区域(C) | 」<br>「标右键」 | 点击左边的地图区域树的相关节点, | 通过弹出菜单进行各种管 | 理 |  |         |
| > ペ 中国          | 删除区域(D) |            |                  |             |   |  |         |
| > 白 地图区域        | 刷新(R)   |            |                  |             |   |  |         |
|                 | 导入(I)   |            |                  |             |   |  |         |
|                 | 导出(E)   |            |                  |             |   |  |         |
|                 |         |            |                  |             |   |  |         |
|                 |         |            |                  |             |   |  |         |
|                 |         |            |                  |             |   |  |         |
|                 |         |            |                  |             |   |  |         |
|                 |         |            |                  |             |   |  |         |
|                 |         |            |                  |             |   |  |         |
|                 |         |            |                  |             |   |  |         |
|                 |         |            |                  |             |   |  |         |
|                 |         |            |                  |             |   |  | 关闭(C)   |
|                 |         |            |                  |             |   |  | X(4)(C) |

7、填写编号、区域名称等信息, GeoJson地图中勾选"文件路径",路径为刚才配置的JSON文件地址: maps/world.json (文件路径对应为相对 /vision/目录下的文件位置)

| ➤ 音 Geo地图区域 编号: * world                          |                    |
|--------------------------------------------------|--------------------|
| · 앱 world 전域名称: * World 请和GeoJson地图3             | 文件里的名称保持一致         |
| > C <sup>4</sup> 中国 数据映射名称:                      |                    |
| * 台 地图区域                                         |                    |
| > 🗳 中国 中心点纬度坐标: * 0                              |                    |
| GeoJson地图: ④文件路径: maps/world.json                |                    |
| ○文件内容: (GEOJSON 格式) 格式(化代码(F) GeoJson地图在线构建工具 示例 |                    |
| ○无                                               |                    |
|                                                  |                    |
|                                                  |                    |
|                                                  |                    |
|                                                  |                    |
|                                                  |                    |
|                                                  | <b>保存(S)</b> 关闭(C) |

8、完成后点击 保存 按钮,保存设置后就可以在报表中使用配置的地图区域。